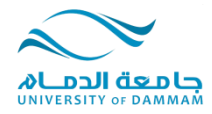

## موافقة المرشد الأكاديمي

## عزيزي الطالب نظراً لقرب فترة تسجيل المقررات نود أن نحيطك بطريقة طلب موافقة المرشد الأكاديمي لتسجيل المقررات ، والحالات التي تحتاج إلى إذن المرشد الأكاديمي ( **الكترونياً** ) للتسجيل: ١. إذا كان معدل الطالب أقل من ٢ يلزم موافقة المرشد الأكاديمي إلكترونياً . ٢. إذا كان لدى الطالب مقرر لم يدرسه في مستوى أدنى من مستواه الدراسي بمستويين .

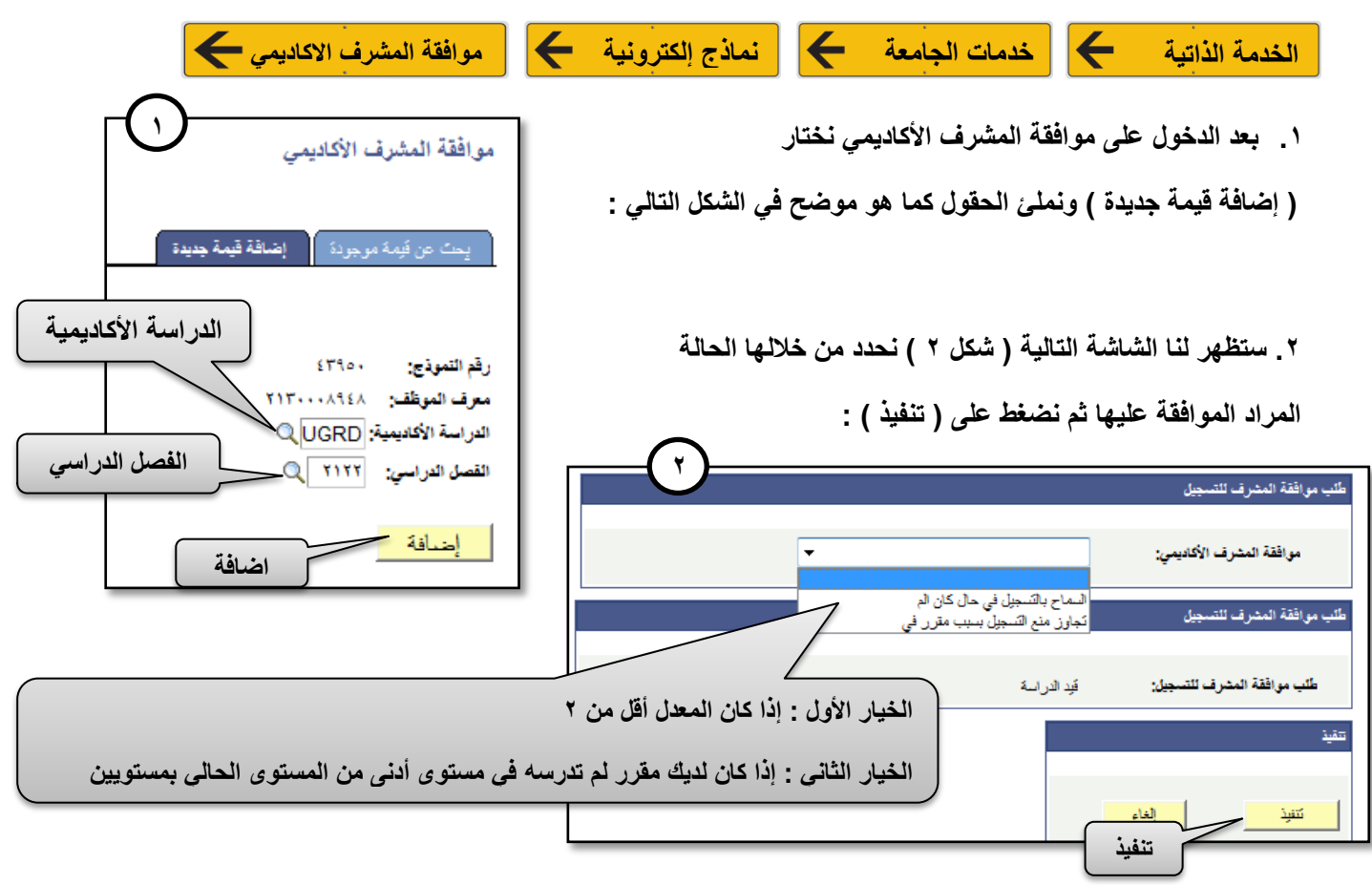

٣. بعد الضغط على تنفيذ سوف تظهر رسالة تؤكد أنه تم إرسال رسالة على البريد الالكتروني الخاص بالطالب وكذلك المشرف ورسالة أخرى تؤكد بأنه تم حفظ الطلب وإرساله للمشرف .

بعد ذلك سوف تصل رسالة إلى بريدك الالكتروني بالموافقة أو عدم الموافقة على تسجيل المقرر .
ويمكنك معرفة حالة طلبك من خلال العودة إلى ( موافقة المشرف الأكاديمي )
في حسابك والبحث عن طلبك برقم النموذج أو رقمك الجامعي كما في شكل ٤ وه الدائم والبحث عن طلبك برقم النموذج أو رقمك الجامعي كما في شكل ٤ وه الدائم والبحث عن طلبك برقم النموذج أو رقمك الجامعي كما في شكل ٤ وه الدائم والبحث عن طلبك برقم النموذج أو رقمك الجامعي كما في شكل ٤ وه الدائم والبحث عن طلبك برقم النموذج أو رقمك الجامعي كما في شكل ٤ وه الدائم والبحث عن طلبك برقم النموذج أو رقمك الجامعي كما في شكل ٤ وه الدائم والبحث عن طلبك برقم النموذج أو رقمك الجامعي كما في شكل ٤ وه المائم والبحث عن طلبك برقم النموذج أو رقمك الجامعي كما في شكل ٤ وه المائم والبحث عن طلبك برقم النموذج أو رقمك الجامعي كما في شكل ٤ وه المائم والبحث عن طلبك برقم النموذج أو رقمك الجامعي كما في شكل ٤ وه المائم والبحث عن طلبك برقم النموذج أو رقمك الجامعي كما في شكل ٤ وه المائم والبحث عن طلبك برقم النموذج أو رقمك الجامعي كما في شكل ٤ وه المائم والبحث عن طلبك برقم النموذج أو رقمك الجامعي كما في شكل ٤ وه المائم والبحث عن طلبك برقم النموذج أو رقمك الجامعي كما في شكل ٤ وه المائم والبحث عن طلبك برقم النموذج أو رقمك الجامعي كما في شكل ٤ وه المائم والمائم والبحث عن طلبك برقم النموذج أو رقمائه المائم والبحث عن موافقة المنرف التسبيل والبحث والبحث والبحث والمائم والبحث والمائم والبحث والمائم والبحث والمائم والبحث والمائم والمائم والبحث والمائم والبحث والمائم والمائم والبحث والمائم والمائم والم

ف/الحمد